# Jasmy Secure PC マネージャー

スタートアップガイド

for Ver.3.2

ジャスミー株式会社

## 内容

| 商  | 標について                        | .1  |
|----|------------------------------|-----|
| 1. | お使いになる前に                     | . 2 |
| 2. | 初回起動方法                       | . 3 |
| 3. | 自分のメールアドレスを管理下ユーザー用として登録する   | . 6 |
| 4. | Jasmy Secure PC マネージャーでできること | . 9 |
| 5. | 終了する(ログアウト)                  | 10  |

### 商標について

本書に記載されている会社名、システム名、製品名は一般に各社の登録商標または商標で す。なお、本文および図表中では、「™」、「®」は明記しておりません。

- Microsoft および Windows は、米国 Microsoft Corporation の米国およびその他の国での商標または登録商標です。
- ・ QRコードは、(株)デンソーウェーブの登録商標です。
- ・ ゴーストドライブは、ジャスミー株式会社の登録商標です。

# 1. お使いになる前に

Jasmy Secure PC マネージャーは、アプリケーション Jasmy Secure PC エージェントを導入している端末の一覧表示、各端末の詳細情報を表示することのできる Web アプリです。

|                                         | anager                                                      | 8                                                                      |
|-----------------------------------------|-------------------------------------------------------------|------------------------------------------------------------------------|
| <ul> <li>↑ ホーム</li> <li>1-ザー</li> </ul> | <sup>ューザーー取</sup><br>ユーザーー覧                                 |                                                                        |
| ▲ グループ                                  | 編集 制除     名称 グループ ・ ステータス ・                                 | ユーザー追加<br>ユーザー情報をダウンロード<br>を示体物の選択  ② 注 〇 土                            |
|                                         | □ 名前 ↑ メールアドレス ステータス ライ                                     | べル 本日の終血時間 移動発地日時 最终敬意日時 最终ステータス更新日日                                   |
|                                         | 中村 個筆 jass.test2+056-dev-agentpro负gmail.com (1)日 9785 52    | ンジ 蒜伽蕉し 移動無し 2024/06/24 15:40:00 2024/06/24 15:40:18                   |
|                                         | 佐々木 哲子 jass.test2+057-dev-agentpro负gmail.com (1553 日目) ケー   | イリ 01時程21分 2024/07/08 09:22:00 2024/07/08 10:17:00 2024/07/08 10:17:32 |
|                                         | 東原 卒三 jasstest2+054-dev-agentpro负gmail.com (1)日 月日の カイ      | イバツ 称如無し 移動無し 2024/06/24 15:27:00 2024/06/24 15:27:43                  |
|                                         | 日 田中 幸孝 jasstest2+049-dev-agentpro负gmail.com (注意意志) 工作      | イギョウ 蒜如無し 移動無し 2024/07/05 18:37:00 2024/07/05 18:38:02                 |
|                                         | ロ 田野辺洋子 jass.test2+053-dev-agentpro负gmail.com (日常日本) ジン     | ンジ 移動無し 税勤無し 2024/06/28 12:24:00 2024/06/28 12:24:55                   |
|                                         | □ 石原美由紀 jass.test2+050-dev-agentpro负gmail.com (10日 月1日) 5/5 | ザイ 終金無し 移動無し 2024/06/27 14:42:00 2024/06/27 14:42:48                   |
|                                         | □ 募野高都 jass.test2+051-dev-agentpro@gmail.com 1311 (元1) ケイ   | イリ 荐金魚し 存金魚し 2024/06/24 15:59:00 2024/06/24 15:59:41                   |

#### 推奨環境

Jasmy Secure PC マネージャーは、以下の環境でご利用いただくことを推奨します。推奨 環境以外の環境でご利用頂いた場合、また推奨環境下でもお客様のブラウザーの設定によ っては正しくご利用出来ない場合がございます。ご了承ください。ご不明な点、お問い合わせ は、ジャスミー株式会社サポート窓口

(<u>https://dx.jasmy.co.jp/contact/</u>) までお願いします。

| OS         | Windows® 10 Home または Pro (64bit) |
|------------|----------------------------------|
|            | Windows® 11 Home または Pro (64bit) |
| ブラウザ       | Microsoft Edge および Chrome        |
| メモリー容量     | 8GB 以上                           |
| ディスプレイ     | 解像度:1280×720ドット以上                |
| インターネット環境  | 稼働時にインターネットに接続できる環境              |
| 必須アプリケーション | Jasmy Secure PC エージェント PRO       |

### 2. 初回起動方法

本ウェブアプリを初めてご利用になる前に、必ず Jasmy Secure PC エージェントのインスト ールおよびユーザー登録を完了してください。その後、以下の手順にお進みください。

※アプリケーションのインストールや起動方法については、Jasmy Secure PC エージェント のスタートアップガイドを参照してください

ご登録いただいたメールアドレス宛に「マネージャー 仮登録完了のお知らせ(ジャスミー株式 会社)」という件名のメールが届きます。このメールには、パスワード変更用の仮パスワードが 記載されています。以下の登録が完了するまで、この内容を保管しておいてください。

※本操作は、ネットワークに接続された状態で実施してください。

- メールソフトの受信ボックスから「マネージャー 仮登録完了のお知らせ(ジャスミー株式 会社)」を開きます。
- アプリケーション Jasmy Secure PC エージェントを起動します。

※アプリケーションのインストールや起動方法については、Jasmy Secure PC エージェントのスタートアップガイドを参照してください。

通知領域の上向き矢印をクリックし、タスクトレイ内にある Jasmy Secure PC エージェントのアイコンをクリックします。

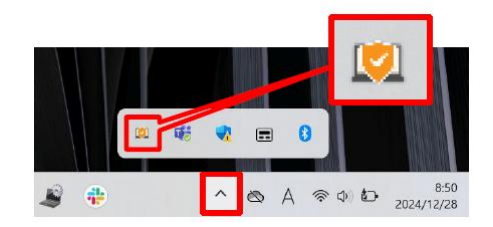

● メイン UI 画面 (ダッシュボード) 左上にある三本線を選択し、"マネージャー起動" ボタン を選択します

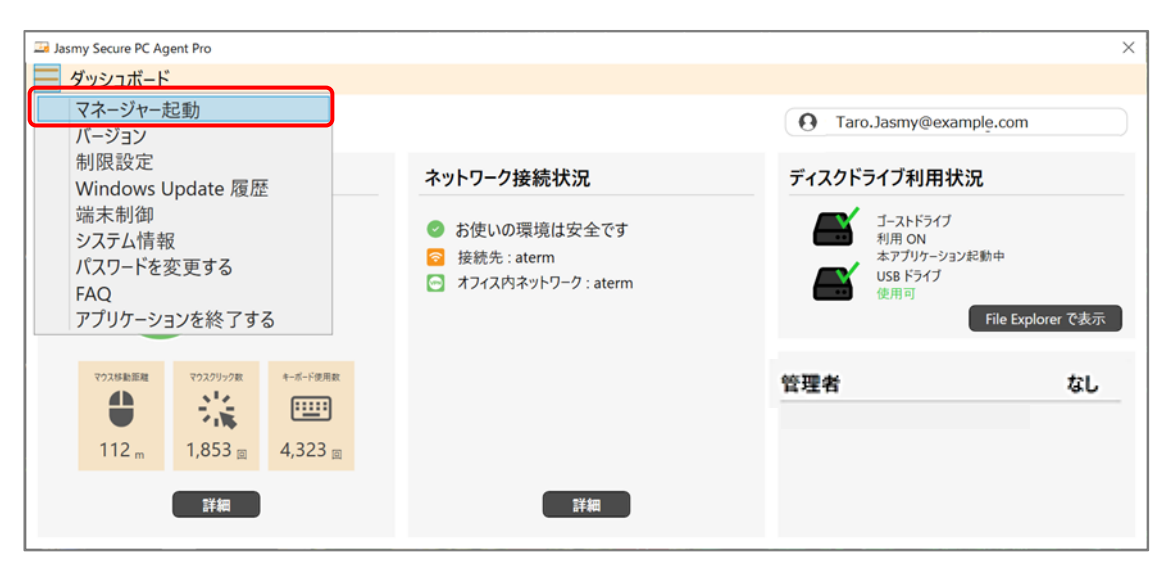

● Jasmy Secure PC マネージャーの Web サイトが開きます

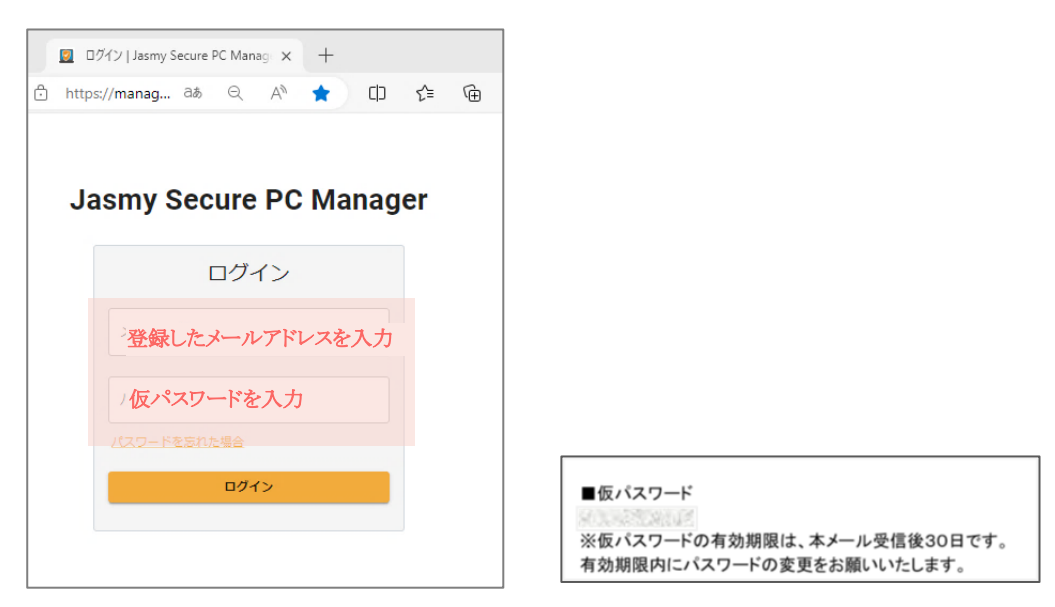

 登録したメールアドレスと用意した「マネージャー 仮登録完了のお知らせ(ジャスミー株 式会社)」メールにある仮パスワードを入力し、"ログイン"ボタンを選択します

#### <u>ご注意</u>:

必ず、上記件名の案内メールに記載された仮パスワードを入力してください。エージェント側登録で発行された仮パスワードと異なりますのでご注意ください。

仮パスワードの有効期限は、「マネージャー 仮登録完了のお知らせ(ジャスミー株式 会社)」メールの受信後 30 日となっています。有効期限内に仮パスワード認証・パス ワード変更を行ってください

● パスワード初期設定画面が表示されます

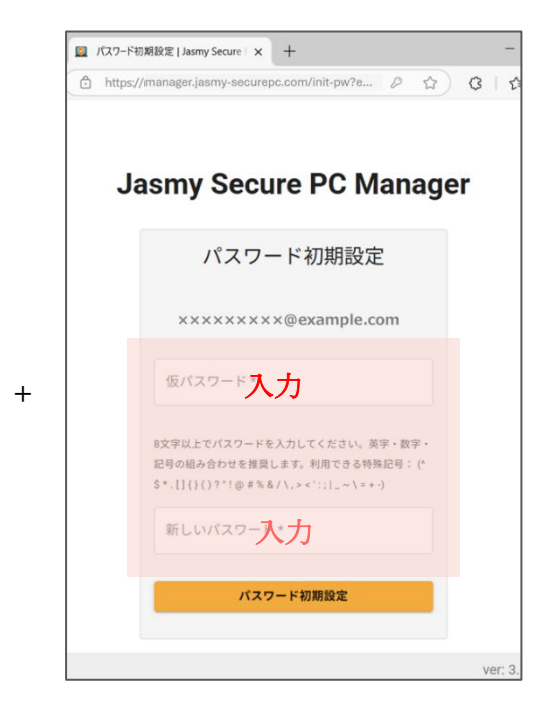

メールアドレスが正しいことを確認します。事前にメールで送付されている仮パスワードを入力、次に新しいパスワードを入力し、"ログイン"ボタンを選択します

※新しいパスワードは、8文字以上で入力してください。英字・数字・記号の組み合わせを推奨します。利用できる特殊記号は(^\$\*. [] {}()?"!@#%&/\,><':;|\_~= -)になります。

#### 注意:

仮パスワード認証・パスワード再設定を行わな かった場合は、Jasmy Secure PC マネージ ャーは、利用できません。必ず仮パスワード認 証・パスワード再設定を行ってください ● 『Jasmy Secure PC エンドユーザーライセンス規約』が表示されます

| Jasmy Secure PC Manager                                                                                                    | 8                  |
|----------------------------------------------------------------------------------------------------|--------------------|
| Jasmy Secure PCエンドユーザーライセンス規約<br>Jasmy Secure PC Manageを利用開始するには、以下の規印に同意する必要があります。                                                                                                    |                    |
| Jasmy Secure PC エンドユーザライセンス規約<br>ユーザは、キユーザソフトウェアのダウンロード及び本サービスの利用にあたり、本 Jasmy Secure PC エンドユーザライセンス規約に同<br>置するものとします。<br>1. 定配<br>単物データ端末が稼働している間に生成されるデータをいい、キユーザソフトウェアが起動されている間にキユーザソフトウ<br>エアにより取得される、操作ログ(入出力のログ、データの作成、保存、編集若しくは被集のログ、声辺機器もしくは記憶媒体<br>の確認又はこれらとの間のデータ転送等に関する俳句(メンターネットへの接続のログ、接続先のウェブサイトを<br>特定する情報等)その他のログを含みます。 |                    |
|                                                                                                    | ver: 3.2.0.b6cd7d3 |

- 『Jasmy Secure PC エンドユーザーライセンス規約』を最後まで読み、画面一番下の "Jasmy Secure PC エンドユーザーライセンス規約に同意する"チェックボックス"にチ ェックをいれ"利用開始する"ボタンを選択します
- Jasmy Secure PC マネージャーのホーム画面が表示されます

| ☐            | lanager               |          | 8                  |
|--------------|-----------------------|----------|--------------------|
| <b>f</b> ホーム | <sup>ホーム</sup><br>ホーム |          |                    |
| ± ユーザー       | ユーザー数                 | グループ数    | PC数                |
| □ PC         | 0                     | 0        | 0                  |
|              | 一覧ページを表示              | 一覧ページを表示 | 一覧ページを表示           |
|              |                       |          |                    |
|              |                       |          |                    |
|              |                       |          |                    |
|              |                       |          | ver: 3.2.0.b6cd7d3 |

3. 自分のメールアドレスを管理下ユーザー用として登録する

本メニューでユーザーの稼働状況を確認するには、Jasmy Secure PC エージェントに登録済みユーザーのメールアドレスを追加する必要があります。ここでは、ユーザー用アプリ"Jasmy Secure PC エージェント"で登録したご自身のメールアドレスを、本アプリの管理下ユーザーとして登録する方法についてご案内します。

※ここでは、本アプリ Jasmy Secure PC マネージャーに登録したメールアドレスと Jasmy Secure PC エージェントアプリに登録されたメールアドレスが同一であることを前提として います。

● ホーム画面の左にあるメニューの"ユーザー"、または、ホームにある"ユーザー数"を選択します

| asmy Secure PC M | lanager  |          | 8                  |
|------------------|----------|----------|--------------------|
| <b>A</b> ホーム     | ホーム      |          |                    |
| ユーザー ∴ グループ      | ユーザー数    | グループ数    | PC数                |
| D PC             | 0        | 0        | 0                  |
|                  | 一貫ページを表示 | 一覧ページを表示 | 一覧ページを表示           |
|                  |          | I        |                    |
|                  |          |          |                    |
|                  |          |          |                    |
|                  |          |          | ver: 3.2.0.b6cd7d3 |

● ユーザー一覧画面が表示されます

| Jasmy Secure PC | Manager 🙎                                                                                                    |
|-----------------|----------------------------------------------------------------------------------------------------|
| ★ ホーム           | ユーザー-覧<br>フー-ザー                                                                                                    |
| ユーザー            |                                                                                                    |
| <b>エ</b> グループ   | 「編集」 別除 ユーザー協加 ユーザー情報をダウンロード                                                                                                    |
| D PC            | 名前     クルーフ ・     ステータス ・     ある気気気気気気     ● □ ○ □       2     名前 ◆ メールアドレス ステータス ラベル 本日の原意時量 存む禁始日時 最終存金目時     最終存金目時     最終存金日時 |
|                 | < 0-0 >                                                                                                    |
|                 |                                                                                                    |
|                 |                                                                                                    |
|                 |                                                                                                    |
|                 |                                                                                                    |
|                 |                                                                                                    |

"ユーザー追加"ボタンを選択します

● ユーザー追加画面が表示されます

|        | lanager                                                                                                    | 2  |
|--------|----------------------------------------------------------------------------------------------------|----|
| ★ ホーム  | ユーザー一覧 > ユーザー追加                                                                                                    |    |
|        | ユーザー追加                                                                                                    |    |
| ▲ ユーザー |                                                                                                    |    |
| 🗶 グループ | 管理ユーザーの追加リクエスト送信ができます。<br>リクエスト送信したユーザーが承認した場合、本マネージャー配下の管理ユーザーとして追加され、ユーザー一覧から情報を確認できます。<br>読み込むCSVファイルは以下のようにタイトルなしで、改行してメールアドレスを入力してください。 |    |
| D PC   | user01@example.com<br>user02@example.com                                                                                                    |    |
|        | 送信先追加<br>CSVファイル読み込み                                                                                                    |    |
|        | 一型III 3 6ユーケーのスールプトレス<br>××××××××××@example.com                                                                                              | 削除 |
|        | リクエスト送信                                                                                                    |    |
|        |                                                                                                    |    |
|        |                                                                                                    |    |
|        |                                                                                                    |    |

ご自身のメールアドレスを入力フォームに入力し、"リクエスト送信"ボタンを選択します

※メールアドレスを入力する際メールアドレス形式でないものが入力された場合、入力欄の下にメッセージを表示し、"リクエスト送信"ボタンを選択することができなくなります

 確認ダイアログに表示されたユーザーのメールアドレスが正しい事を確認し、"ユーザー にリクエスト送信"ボタンを選択します

| ユーザー一克 > ユーザ              | 7一追加                |                 |
|---------------------------|---------------------|-----------------|
| ユーザー追加                    | 力口                  |                 |
|                           |                     |                 |
| 管理ユーザーの追加リ                | クエスト送信ができます。        |                 |
| リクエスト送信した」<br>読み込むCSVファイル | -ザー-<br>確認          | - 覧から情報を確認できます。 |
|                           |                     |                 |
| user01@example.c          | リクエスト送信してよろしいでしょうか。 |                 |
| useroz@example.c          |                     |                 |
|                           | メールアトレス             |                 |
| 送信先追加CS                   | xxxxxxx@example.com |                 |
| 追加するユーザーのメー               |                     |                 |
|                           |                     |                 |
|                           | リクエスト送信             |                 |
|                           |                     |                 |
|                           |                     |                 |

※ご自身のメールアドレス宛に、ユーザー登録用のリクエストメールが届きます。

届いたリクエストメール(メールタイトル「ユーザー追加の承認依頼」のメール本文に記載 された URLをタップし、メールアドレスと"Jasmy Secure PC エージェント"の登録時 に設定したパスワードを入力してください。

| Jasmy Secure PC Solution | ※この画面は、Jasmy Secure PC エージ<br>エントで設定したパスワードを入力する画面<br>です。                           |
|--------------------------|-------------------------------------------------------------------------------------|
| ログイン<br>メールアドレス*         | ※こちらでは、自分のメールアドレスを追加<br>する手順をご案内しましたが、他のユーザ<br>ーも同様です。リクエストメールは、指定し<br>たアドレスに送られます。 |
| ログイン                     | 詳細は、Jasmy Secure PC エージェ<br>ントの操作手順書およびスタートアップガ<br>イドを参照してください。                     |

● リクエストを送ったユーザーが承認すると、ユーザー一覧にユーザーが追加されます

| ≡ Jasmy Secure PC N                     | lanager                                                                                                    | 2  |
|-----------------------------------------|----------------------------------------------------------------------------------------------------|----|
| <ul> <li>★ ホーム</li> <li>ユーザー</li> </ul> | ューザー <sup> </sup>                                                                                                    |    |
| - ヴループ<br>□ PC                          | <ul> <li>         ・ ユーザー追加のリクエストを送信しました。         詳細を閉じる ^         ×××××××××××××××××××××××××××××</li></ul>                                    | ×  |
|                                         | 管理ユーザーの追加リクエスト送信ができます。<br>リクエスト送信したユーザーが承認した場合、本マネージャー配下の管理ユーザーとして追加され、ユーザー一覧から情報を確認できます。<br>読み込むCSVファイルは以下のようにタイトルなしで、改行してメールアドレスを入力してください。 |    |
|                                         | user01@example.com<br>user02@example.com                                                                                                    |    |
|                                         | 送信先追加         CSVファイル読み込み           油加するニーゲーのメールアドレス           ××××××××××eexample.com                                                        | 削除 |
|                                         | リクエスト送信                                                                                                    |    |

- ▶ メッセージ(①)
  - ◆ リクエスト送信に成功した場合:「ユーザー追加のリクエストを送信しました。」 成功したメールアドレスが複数あったとしても、メッセージはまとめて1つ表示します
  - ◆ リクエスト送信に失敗した場合:エラー内容に応じたメッセージを表示
- ▶ リクエスト送信をしたメールアドレス(②)

リクエスト送信したメールアドレスが表示されます

# 4. Jasmy Secure PC マネージャーでできること

Jasmy Secure PC マネージャーの主要な機能は、以下の通りです。

- ▶ アプリケーション Jasmy Secure PC エージェントを導入しているユーザーの追加 / 削除
- ▶ ユーザー一覧
- ▶ ユーザーの検索
- ➤ PC 一覧
- ▶ PCの検索
- 端末の詳細情報表示
- ➢ Windows Update 履歴
- ▶ 稼働状況、アプリケーション利用履歴、ファイルアクセス履歴の表示
- ▶ 稼働情報履歴
- ▶ グループの作成
- ▶ アラート設定
- ▶ オンラインコマンドの発行
- ▶ QRコードの発行
- ▶ ネットワーク履歴
- ▶ ネットワーク/Web閲覧制御の設定
- パスワードのリセット

上記それぞれの機能については Jasmy Secure PC マネージャー 操作手順書を お読みください。

- 5. 終了する(ログアウト)
- 画面右上にある管理者メニュー選択します

|                                      | C Manager   |          | ( 2)               |
|--------------------------------------|-------------|----------|--------------------|
| n n-4                                | *~ム         |          |                    |
| ▲ ユーザー<br>▲ グループ                     | ユーザー数       | グループ数    | PCB                |
| D 10                                 | 10          | 3        | 10                 |
|                                      | - SIN- FEA. | -84-98Ax | -84-988a           |
|                                      |             |          |                    |
|                                      |             |          |                    |
|                                      |             |          |                    |
| Mine (Insuranter of the sense lance) | uethores    |          | ver: 3.2.0.b6cd7d3 |

● メニューが表示されるので、"ログアウト"を選択します

|     | 2                      |  |
|-----|------------------------|--|
|     | 2 ××××××××@example.com |  |
|     | ⊕ 言語設定                 |  |
| PC费 | 🖉 FAQ                  |  |
|     | ■ エンドユーザーライセンス規約       |  |
|     | [→ ログアウト               |  |
|     |                        |  |
|     |                        |  |

● ログアウトが完了し、ログイン画面が表示されます

| s   🔤   🗵               | 😡 ログイン   Jasmy Secure PC Manag | ×  | + |    |  |  |  |  |  |  |  |
|-------------------------|--------------------------------|----|---|----|--|--|--|--|--|--|--|
| v-jass.net/login        | P                              | аљ | Q | A» |  |  |  |  |  |  |  |
|                         |                                |    |   |    |  |  |  |  |  |  |  |
|                         |                                |    |   |    |  |  |  |  |  |  |  |
| Jasmy Secure PC Manager |                                |    |   |    |  |  |  |  |  |  |  |
|                         |                                |    |   |    |  |  |  |  |  |  |  |
|                         | ログイン                           |    |   |    |  |  |  |  |  |  |  |
| ×-1                     | .アドレス*                         |    |   |    |  |  |  |  |  |  |  |
|                         |                                |    |   |    |  |  |  |  |  |  |  |
| パスワ                     | リード*                           |    |   |    |  |  |  |  |  |  |  |
| パスワー                    | ドを忘れた場合                        |    |   |    |  |  |  |  |  |  |  |
|                         | ログイン                           | _  |   |    |  |  |  |  |  |  |  |
|                         | 27.77                          |    |   |    |  |  |  |  |  |  |  |
|                         |                                |    |   |    |  |  |  |  |  |  |  |
|                         |                                |    |   |    |  |  |  |  |  |  |  |

ご注意:再度ログインする方法

- ◆ Jasmy Secure PC エージェントアプリのメイン UI 画面を開きます。
- ◆ 左上の三本線のメニューアイコンをタップします。
- ◆ "マネージャーを起動"を選択します。
- ◆ 設定したパスワードを入力します。

| D   E     | )   🗵   | ۲    | ログイン   Jasmy Secure PC | Manag | ×   | +   |    |
|-----------|---------|------|------------------------|-------|-----|-----|----|
| v-jass.ne | t/login |      |                        | P     | аљ  | Q   | A» |
|           |         |      |                        |       |     |     |    |
|           |         |      |                        |       |     |     |    |
| Ja        | asmy    | Se   | ecure PC N             | la    | nag | ger |    |
|           |         |      |                        |       |     |     |    |
|           |         |      | ログイン                   |       |     |     |    |
|           |         |      |                        |       |     |     |    |
|           | メール     | アド   | レス*                    |       |     |     |    |
|           |         |      |                        |       |     |     |    |
|           | パスワ     | 1- F | *                      |       |     |     |    |
|           | パスワー    | ドをお  | 気れた場合                  |       |     |     |    |
|           |         |      | ログイン                   |       |     |     |    |
|           |         |      |                        |       |     |     |    |
|           |         |      |                        |       |     |     |    |
|           |         |      |                        |       |     |     |    |

※図は Jasmy Secure PC マネージャー側のメールとパスワード入力画面です